## せつぞくテストのすすめかた

①アイパッドのでんげんをつけます。

②ワイファイにせつぞくします。(おうちの人にしてもらいます。)

③「チームス」のアプリをひらきます。

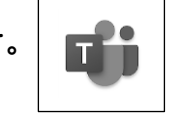

④自分の学年のチーム【〇年生】をタップし、その下にある【一般】をタップします。

⑤甧いところ(「会議」)にある【参加】をタップします。

| 参加 |  |
|----|--|
|    |  |

⑥マイクやビデオをオフにして、【今すぐ参加】をタップします。

⑦先生の画めんが見られたら、2つかくにんします。

- ・黒板は、うつっていますか。
- ・音楽は聞こえていますか。

かくにんできたら新い電話のボタンでおわります。

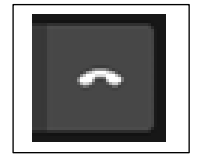

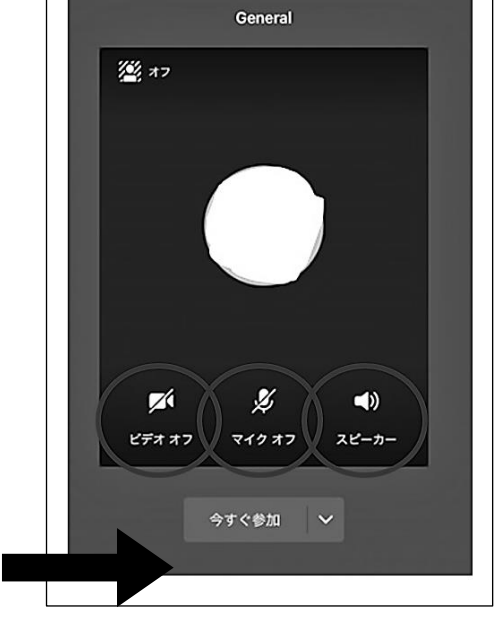

⑧ホームボタンをおして、首節をとじます。これでおわりです。

★タップ・・・I 回だけボタンをタッチすること